This file has been cleaned of potential threats.

If you confirm that the file is coming from a trusted source, you can send the following SHA-256 hash value to your admin for the original file.

f193b050f3cff429a1dfad67be020f83e475a34352604e9201cf9d47a52da0f8

To view the reconstructed contents, please SCROLL DOWN to next page.

**PROXKey Watchdata** 

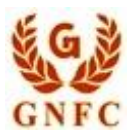

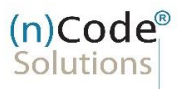

License Certifying Authority

## (n)Code Solutions- A Division of GNFC Limited

Version 1.0

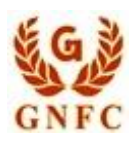

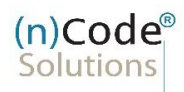

License Certifying Authority

# **PROXKey Watchdata**

### • How to set PIN

- 1. When you plug WD PROXKey token you will see as per screen shot, asking for set token password
- 2. You have to change token default password to new password 12345678

|                    | and the second                  |
|--------------------|---------------------------------|
| User PIN:          |                                 |
|                    |                                 |
| Confirm PIN:       |                                 |
| ote:The length sho | uld be between 6-32 characters! |
|                    |                                 |
| OK                 | SoftKeyboard                    |
|                    |                                 |

- 3. Once the password change process is successfully completed, they will not receive a pop-up message prompting them to change their password again.
- 4. Clarify that regular password changes are still encouraged to enhance security, but users will not receive the pop-up reminder after the initial password change.

#### **PROXKeY Watchdata**

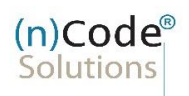

License Certifying Authority

## • How to Chang Token PIN

- 1. You can change the PIN of your token. In the main interface of the ProxKey Token tool.
- 2. Change User PIN button. The following interface appears. Enter the old and new PINs and confirm the new PIN. Click OK.

| 6 9                                        | PIN must be composed of 6-32 characters<br>OK SoftKeyboard<br>3 1 8 0 4 7 2 5 |
|--------------------------------------------|-------------------------------------------------------------------------------|
| y e x<br>m p r<br>i c g<br>www.watchdata.c | I J : ' . / d   s f u o w v h z   k I t j n a b q   Shift                     |

# **PROXKeY Watchdata** (n)Code<sup>®</sup> Solutions License Certifying Authority 1. By clicking OK, the following interface may appear : ProxKey Token Tool $\times$ Change User PIN for USB token successfully! OK (n)Code Solutions A Division of GNFC LimitedToll free number - 6356894444

Thank you

E-Mail - tokensupport@ncode.indschelp@ncode.in

#### PROXKeY Watchdata